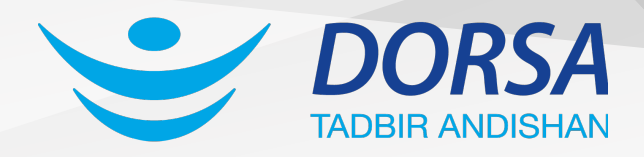

## نحوهی به روز رسانی

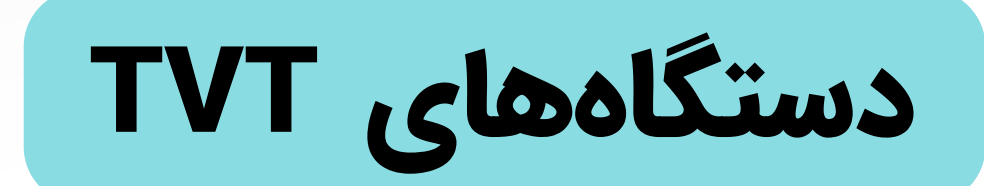

## از طریـق پورت USB

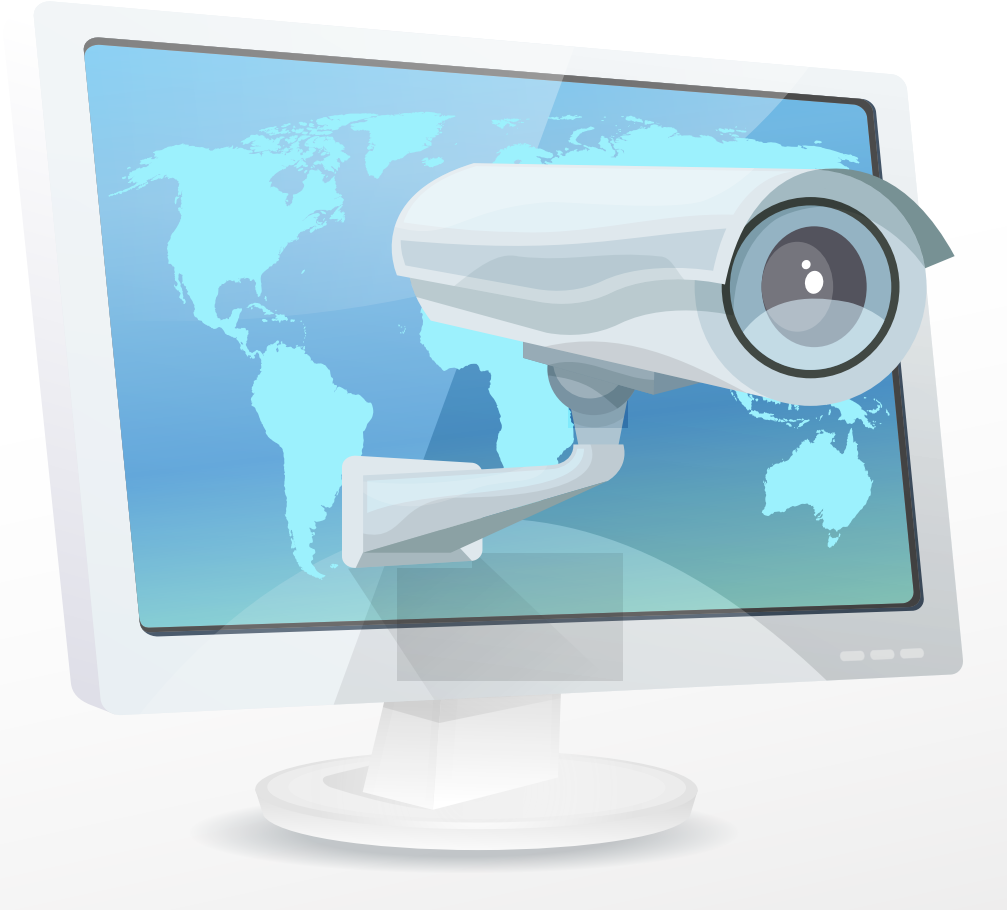

- 💮 www.dorsaco.net
- **021-91015050**
- 🔘 tadbirandishan\_dorsa

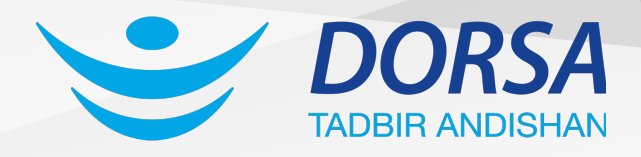

برای رفع برخی مشکلات، بهبود عملکـــرد و اضـافه شدن امکانات و قابلیـتهای جدیـــد نرم افزاری، دستـگاهها و دوربینها (فقط دوربینهای IP ) نیاز به ارتقــاء دارند. در اینــجا نحوه بروز رسانی دستگاهها از طریق پورت USB را به شما آموزش می دهیم.

## مراحل به روز رسانی (Upgrade) دستگاههای TVT

- ۱- ابتدا فایل بروز رسانی را از طریق سایت درسا به نشانی dorsaco.net دریافت کنید.
- ۲- اگر فایل فشرده شده بود باید آن را از حالت فشرده خارج کنید.(دقت کنید که پسـوند فایلهای بروز رسانی bin میباشد و اگر پســوند فایل شما zip ،rar و... باشد بایـــد آن را از حالت فشرده خارج کنید.)
- ۳- پس از انجام مراحل بالا، فایل با فرمت bin را به حافظه USB (Flash Drive) منتقــل کرده و آن را به پورت USB دستگاه متصل کنید.
- ۴- دستگاه را روشن کرده و بعد از وارد کردن user و password از منوی دستگاه گزینــه Setting را انتخاب نمایید.

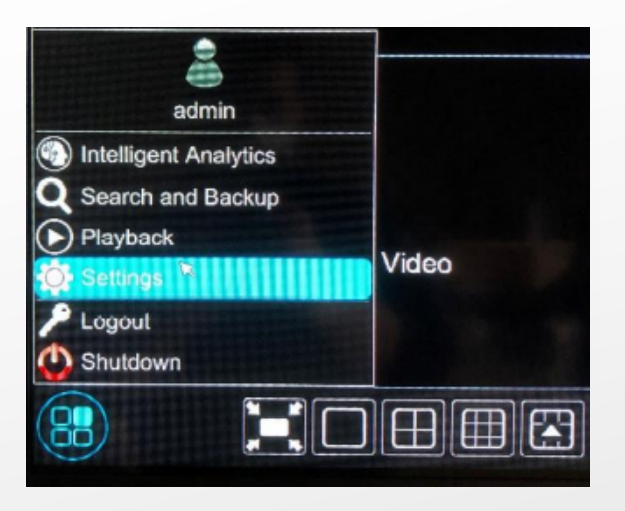

- www.dorsaco.net
  021-91015050
- 💿 tadbirandishan\_dorsa

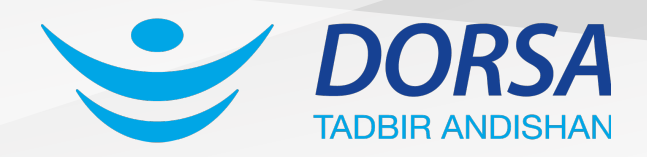

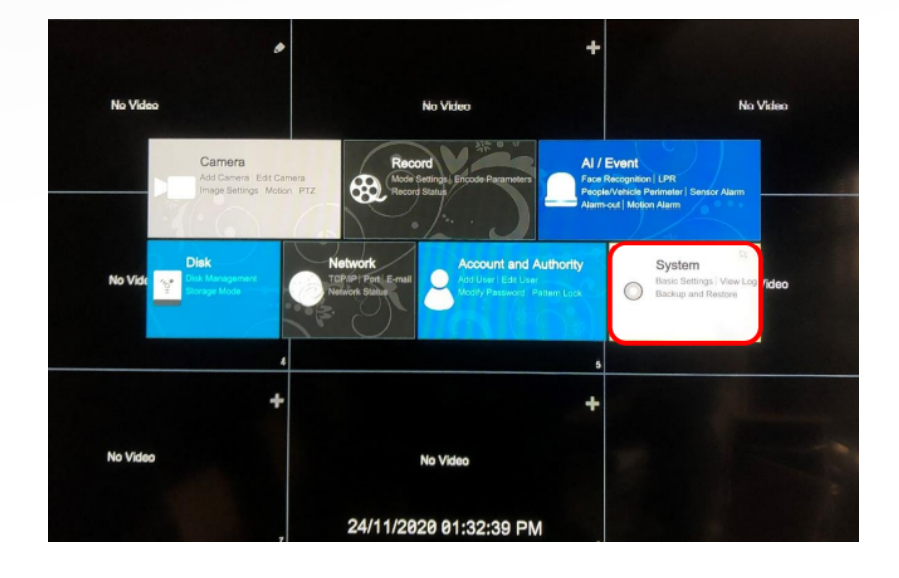

۵- از منوی ایجاد شده وارد گزینه system شوید.

۶- در زیر گروه maintenance گزینه upgrade را انتخاب نمایید.

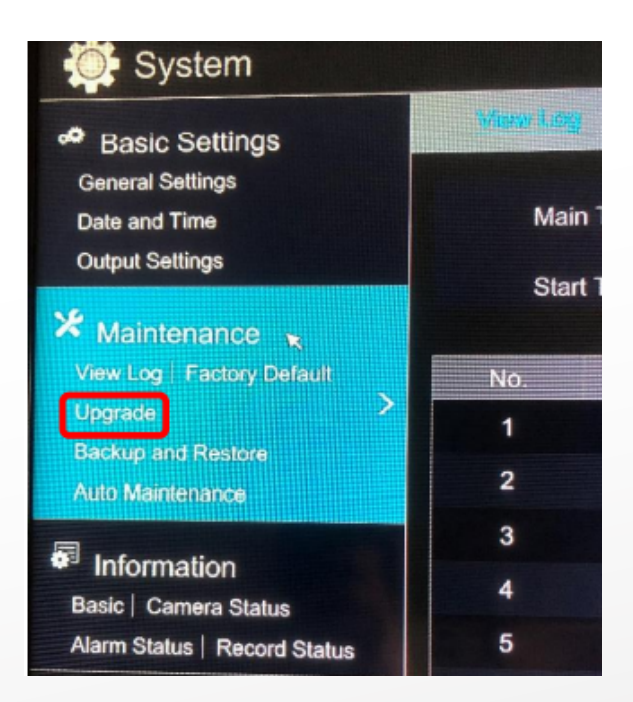

۲- فایل مورد نظر را از داخل فلش مموری انتخاب کرده و بر روی گزینهی upgrade کلیک کنید، به روز رسانی توسط دستگاه انجام میشود.

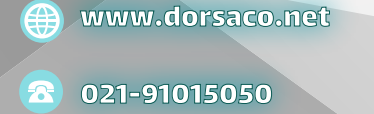

**o** tadbirandishan\_dorsa